# **Download and Set Up (Cooperative Runtime)**

HJlib provides support for multiple runtimes. In this article, we will discuss how to set up the JDK11 compatible cooperative runtime. Instructions on the download and set up of the thread-blocking runtime is available in another article.

Here are the steps for running HJlib on Java 11 using an IDE:

#### Step 1: Java 11 Installation

You will also need a Java 11 installation on your machine and have your JAVA\_HOME and PATH point to the new installation. Java 11 can be downloaded and installed from the <u>Oracle website</u>.

For e.g., I have the following on my Mac machine's .bash\_profile:

JAVA11\_HOME=/Library/Java/JavaVirtualMachines/jdk11.0.13.jdk/Contents/Home export JAVA\_HOME=\${JAVA11\_HOME} export PATH=\$JAVA\_HOME/bin:\$PATH

On Windows the environment variables have to be set up differently, refer to this stackoverflow question to see how it can be done.

### Step 2: HJlib JAR File

Download the JDK11 compatible HJlib jar file and save it to a local directory.

## Step 3: IDE like IntelliJ or Eclipse

HJlib is a simple Java library (jar file) and can be used in any Java project. As such a simple text editor can be used to write programs that use HJlib.

However, we recommend using an IDE like IntelliJ to do the Java development using HJlib in the labs and assignments.

A free version of IntelliJ (Community Edition) can be downloaded and installed from the Jetbrains website.

#### Step 4: Your first project

We show how to set up a simple Maven project with a HJlib HelloWorld program in IntelliJ. Similar steps can be followed for other IDEs like Eclipse.

First, download the helloworld.zip file and unzip it into a directory of your choice (e.g. /Users/shamsimam/projects/comp322-s2015-projects /helloworld).

Next, import this project into IntelliJ using the File -> Import Project menu option.

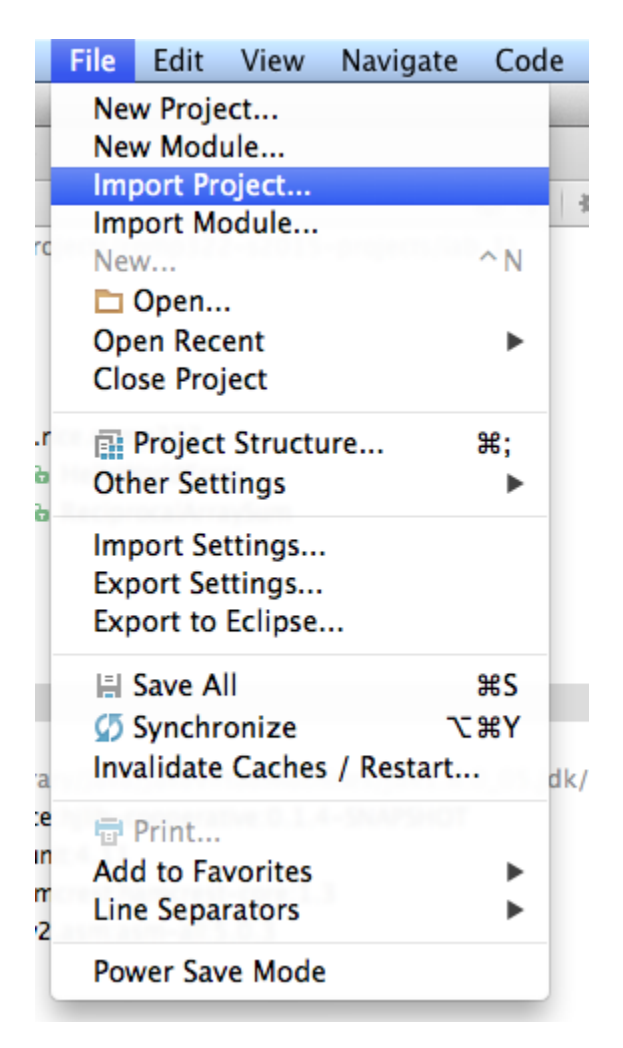

This should show the following series of popups:

| (        | e O O Select File or Directory to Import                                                                                                    |      |
|----------|----------------------------------------------------------------------------------------------------|------|
| o<br>ir  | Select directory with <b>existing sources</b> ,<br><b>Eclipse</b> project (.project) or classpath (.classpath) file,<br><b>Maven</b> project file (pom.xml),<br><b>Gradle</b> build script (*.gradle). |      |
| l        |                                                                                                    | path |
| L        | /Users/shamsimam/projects/comp322-s2015-projects/helloworld                                                                                                    |      |
| ł.       | comp322-s2015-projects                                                                                                    |      |
|          | 🔻 🛅 helloworld                                                                                                    |      |
| )-<br>1. | src     pom.xml     README                                                                                                    |      |
|          | Drag and drop a file into the space above to quickly locate it in the tree.      Cancel OK                                                                                                    |      |

| 00                                        | Import Project |
|-------------------------------------------|----------------|
| Create project from existing sources      |                |
| Import project from external model        |                |
| Editore                                   |                |
| <ul> <li>Conse</li> <li>Gradle</li> </ul> |                |
| m Maven                                   |                |
|                                           |                |
|                                           |                |
|                                           |                |
|                                           |                |
|                                           |                |
|                                           |                |
|                                           |                |
|                                           |                |
|                                           |                |
|                                           |                |
|                                           |                |
|                                           |                |
|                                           |                |
|                                           |                |
|                                           |                |
|                                           |                |
|                                           |                |
|                                           |                |
|                                           |                |
| (?) Cancel                                | Previous       |
|                                           |                |

| 00                                                       | Import Project                                                                                                    |
|----------------------------------------------------------|----------------------------------------------------------------------------------------------------|
| Root directory //projects/                               | comp322-s2015-projects/helloworld                                                                                                    |
| Search for projects recu                                 | irsively                                                                                                    |
| Project format: .idea (dir                               | rectory based) 🗘                                                                                                    |
| Keep project files in:                                   |                                                                                                    |
| Import Maven projects                                    | automatically                                                                                                    |
| 🗹 Create IntelliJ IDEA mod                               | lules for aggregator projects (with 'pom' packaging)                                                                                                    |
| Create module groups f                                   | or multi-module Maven projects                                                                                                    |
| ☑ Keep source and test fo                                | lders on reimport                                                                                                    |
| Exclude build directory                                  | (%PROJECT_ROOT%/target)                                                                                                    |
| 🗹 Use Maven output direc                                 | tories                                                                                                    |
| Generated sources folders:                               | Detect automatically \$                                                                                                    |
|                                                          |                                                                                                    |
| Phase to be used for folders                             | update: process-resources 🗘                                                                                                    |
| IDEA needs to execute one<br>Note that all test-* phases | of the listed phases in order to discover all source folders that are configured via Maven plugins.<br>firstly generate and compile production sources. |
| Automatically download:                                  | Sources Documentation                                                                                                    |
| Dependency types: jar, te                                | st-jar, maven-plugin, ejb, ejb-client, jboss-har, jboss-sar, war, ear, bundle                                                                           |
| Comma                                                    | separated list of dependency types that should be imported                                                                                              |
|                                                          |                                                                                                    |
|                                                          |                                                                                                    |
|                                                          | Environment settings                                                                                                    |
| ? Cancel                                                 | Previous                                                                                                    |

| 00               | Import Project |               |
|------------------|----------------|---------------|
| Select profiles: |                |               |
| helloworld       |                |               |
|                  |                |               |
|                  |                |               |
|                  |                |               |
|                  |                |               |
|                  |                |               |
|                  |                |               |
|                  |                |               |
|                  |                |               |
|                  |                |               |
|                  |                |               |
|                  |                |               |
|                  |                |               |
|                  |                |               |
|                  |                |               |
|                  |                |               |
|                  |                |               |
|                  |                |               |
|                  |                |               |
|                  |                |               |
|                  |                |               |
| (?) Cancel       |                | Previous Next |
|                  |                |               |

| ● ○ 0                               | Import Project          |
|-------------------------------------|-------------------------|
| Select Maven projects to import     |                         |
| du.rice.comp322:lab1:1.0-SNAPSHOT   |                         |
|                                     |                         |
|                                     |                         |
|                                     |                         |
|                                     |                         |
|                                     |                         |
|                                     |                         |
|                                     |                         |
|                                     |                         |
|                                     |                         |
|                                     |                         |
|                                     |                         |
|                                     |                         |
|                                     |                         |
|                                     |                         |
|                                     |                         |
|                                     |                         |
|                                     | Select all Unselect all |
| Open Project Structure after import |                         |
| ? Cancel                            | Previous Next           |

| 00                                                                                     | Import Project                                                                           |  |  |  |
|----------------------------------------------------------------------------------------|------------------------------------------------------------------------------------------|--|--|--|
| Please select project SDK.<br>This SDK will be used by default by all project modules. |                                                                                          |  |  |  |
| + -                                                                                    | Name: 1.8                                                                                |  |  |  |
| <b>1.7</b>                                                                             |                                                                                          |  |  |  |
| 1.8                                                                                    | IDK home path: rv/lava/lavaVirtualMachines/idk1.8.0_05.idk/Contents/Home                 |  |  |  |
| 🖷 Android API 19 Platf                                                                 |                                                                                          |  |  |  |
| DEA IC-135.909                                                                         | Classpath Sourcepath Annotations Documentation Paths                                     |  |  |  |
|                                                                                        | /Library/Java/JavaVirtualMachines/jdk1.8.0_05.jdk/Contents/Home/lib/ant-javafx.jar       |  |  |  |
|                                                                                        | /Library/Java/JavaVirtualMachines/jdk1.8.0_05.jdk/Contents/Home/lib/dt.jar               |  |  |  |
|                                                                                        | /Library/Java/JavaVirtualMachines/jdk1.8.0_05.jdk/Contents/Home/lib/javafx-mx.jar        |  |  |  |
|                                                                                        | /Library/Java/JavaVirtualMachines/jdk1.8.0_05.jdk/Contents/Home/lib/jconsole.jar         |  |  |  |
|                                                                                        | /Library/Java/JavaVirtualMachines/jdk1.8.0_05.jdk/Contents/Home/lib/sa-jdi.jar           |  |  |  |
|                                                                                        | /Library/Java/JavaVirtualMachines/jdk1.8.0_05.jdk/Contents/Home/lib/tools.jar            |  |  |  |
|                                                                                        | Library/Java/JavaVirtualMachines/Jdk1.8.0_05.jdk/Contents/Home/Jre/lib/charsets.jar      |  |  |  |
|                                                                                        | Library/Java/JavaVirtualMachines/Jdk1.8.0_05.jdk/Contents/Home/Jre/lib/depioy.jar        |  |  |  |
|                                                                                        | /Library/Java/Java/irtualMachines/Juk1.8.0_05.juk/Contents/Home/jre/lib/iavaws jar       |  |  |  |
| 2                                                                                      | // ibrary/Java/JavaVirtualMachines/Jdk1.8.0_05.jdk/Contents/Home/ire/lib/javaws.jar      |  |  |  |
|                                                                                        | /Library/Java/JavaVirtualMachines/jdk1.8.0_05.jdk/Contents/Home/jre/lib/jfr.jar          |  |  |  |
|                                                                                        | /Library/Java/JavaVirtualMachines/jdk1.8.0_05.jdk/Contents/Home/jre/lib/jfxswt.jar       |  |  |  |
|                                                                                        | /Library/Java/JavaVirtualMachines/jdk1.8.0_05.jdk/Contents/Home/jre/lib/jsse.jar         |  |  |  |
|                                                                                        | /Library/Java/JavaVirtualMachines/jdk1.8.0_05.jdk/Contents/Home/jre/lib/management-ag    |  |  |  |
|                                                                                        | /Library/Java/JavaVirtualMachines/jdk1.8.0_05.jdk/Contents/Home/jre/lib/plugin.jar       |  |  |  |
|                                                                                        | /Library/Java/JavaVirtualMachines/jdk1.8.0_05.jdk/Contents/Home/jre/lib/resources.jar    |  |  |  |
|                                                                                        | /Library/Java/JavaVirtualMachines/jdk1.8.0_05.jdk/Contents/Home/jre/lib/rt.jar           |  |  |  |
|                                                                                        | /Library/Java/JavaVirtualMachines/jdk1.8.0_05.jdk/Contents/Home/jre/lib/ext/cldrdata.jar |  |  |  |
|                                                                                        | /Library/Java/JavaVirtualMachines/jdk1.8.0_05.jdk/Contents/Home/jre/lib/ext/dnsns.jar    |  |  |  |
|                                                                                        | Library/Java/JavaVirtualMachines/Jdk1.8.0_05.jdk/Contents/Home/Jre/lib/ext/Jtxrt.jar     |  |  |  |
|                                                                                        | Library/Java/Java/VirtualMachines/Jok1.8.0_05.jok/Contents/Home/Jre/lib/ext/localedata.J |  |  |  |
|                                                                                        | /Library/Java/JavaVirtualMachines/Juk1.8.0_05.juk/Contents/Home/ire/lib/ext/super_jar    |  |  |  |
|                                                                                        | + -                                                                                      |  |  |  |
|                                                                                        |                                                                                          |  |  |  |
| ? Cancel                                                                               | Previous                                                                                 |  |  |  |
|                                                                                        |                                                                                          |  |  |  |

| 00                                                         | Import Project                               |      |  |  |
|------------------------------------------------------------|----------------------------------------------|------|--|--|
| Please enter a name to create a new IntelliJ IDEA project. |                                              |      |  |  |
| Project name:                                              | helloworld                                   |      |  |  |
| Project file location:                                     | ~/projects/comp322-s2015-projects/helloworld |      |  |  |
|                                                            |                                              |      |  |  |
|                                                            |                                              |      |  |  |
|                                                            |                                              |      |  |  |
|                                                            |                                              |      |  |  |
|                                                            |                                              |      |  |  |
|                                                            |                                              |      |  |  |
|                                                            |                                              |      |  |  |
|                                                            |                                              |      |  |  |
|                                                            |                                              |      |  |  |
|                                                            |                                              |      |  |  |
|                                                            |                                              |      |  |  |
|                                                            |                                              |      |  |  |
|                                                            |                                              |      |  |  |
|                                                            |                                              |      |  |  |
| ? Cancel                                                   | Previous                                     | nish |  |  |

First enable the project view, then right-clicking on the root folder to change the module settings.

| View                           | Navigate                                                 | Code          | Analyze          | Refactor                                  | Build                          | Run      | Tools | V |
|--------------------------------|----------------------------------------------------------|---------------|------------------|-------------------------------------------|--------------------------------|----------|-------|---|
| Тоо                            | Windows                                                  |               | •                | 🖲 Projec                                  | t                              | ж        | 1     |   |
| Quio                           | k Definition                                             | n             | ☆業Ⅰ              | ★ Favori                                  | tes                            | <b>#</b> | 2     |   |
| Quic                           | w Siblings<br>k Documer                                  | itation       | ^J               | Mebug                                     | 9                              | 90<br>90 | 5     |   |
| Ope                            | n Module S                                               | ettings       | F4               | V Struct                                  | ure                            | ¥        | 7     |   |
| Rece<br>Rece<br>Rece           | ent Files<br>ently Chang<br>ent Changes                  | ed Files      | #E<br>ዕ#E<br>ጊዕፓ | ि Chang<br>असे <b>Ant Bu</b><br>बि Applic | jes<br><b>Jild</b><br>ation Se | #        | 9     |   |
| Quio                           | k Switch Sc                                              | heme          | <u>^`</u>        | 🖀 Comm<br>🖬 Desigi                        | n <b>ander</b><br>ner          |          |       |   |
| Too<br>Too<br>✓ Stat<br>✓ Navi | lbar<br>I Buttons<br>us Bar<br>igation <mark>B</mark> ar |               |                  | Event<br>Maver<br>Palette<br>Palette      | Log<br>Project                 | 5        |       |   |
| Ente<br>Ente                   | er Presentati<br>er Full Scree                           | ion Mode<br>n | °<br>^₩F         | I Versio                                  | na Contr                       | ol       | F12   |   |

| he   | lloworld  |                              |                                              |
|------|-----------|------------------------------|----------------------------------------------|
| 🗊 Pr | oject     | •                            | C                                            |
| -    | helloworl | lah11 (~/nrojects/comn322-s2 | 015-projects/                                |
| ►    | 🗖 .idea   | New                          | •                                            |
| ►    | src 🛛     | Add Framework Support        |                                              |
|      | .gitigr   | 🖌 Cut                        | жx                                           |
|      | 🗾 lab1.i  | Copy                         | жc                                           |
|      | m pom.:   | Copy Path                    | 企業C                                          |
|      | READ      | Conv Reference               | <b>大</b> 介留C                                 |
|      | External  | n Paste                      | £100€<br>₩V                                  |
|      |           |                              |                                              |
|      |           | Find Usages                  | <b>℃F7</b>                                   |
|      |           | Find in Path                 | ^                                            |
|      |           | Replace in Path              | <u>^                                    </u> |
|      |           | Analyze                      | •                                            |
|      |           | Refactor                     | •                                            |
|      |           | Clean Python Compiled F      | iles                                         |
|      |           |                              |                                              |
|      |           | Add to Favorites             | •                                            |
|      |           | Show Image Thumbnails        | ት¥T                                          |
|      |           | Reformat Code                | \C₩L                                         |
|      | _         | Optimize Imports             | 7.80                                         |
|      |           | Remove Module                | $\boxtimes$                                  |
|      |           | Maka Madula lah 1            |                                              |
|      | _         | Make Module Tabi             | A 99 F 0                                     |
|      | _         |                              | Υ#F9                                         |
|      | _         | Create All Tests             | 0.0510                                       |
|      | _         | Run All Tests                | ~~~F10                                       |
|      | _         | Debug 'All Tests'            | ~&F9                                         |
|      |           | Run All Tests with Cover     | rage                                         |
|      |           | Local History                | ►                                            |
|      |           | Synchronize 'helloworld'     |                                              |
|      |           | Reveal in Finder             |                                              |
|      |           | Reveal III I IIIdei          |                                              |
|      |           | Compare Directory with       | %D                                           |
|      |           | Open Module Settings         | F4                                           |
|      |           | Move Module to Group         | ►                                            |
|      |           | Mark Directory As            | ►                                            |
|      |           | Create Cist                  |                                              |
|      |           | m Mayon                      | •                                            |
|      |           | Maven                        | P*                                           |

We will be using Java 8 lambdas while developing with HJlib, so we need to ensure the language level settings in the project:

| 00                | Project Structure                                                                                                    |
|-------------------|----------------------------------------------------------------------------------------------------|
| <b>⋡</b> ⇒        | Project name:                                                                                                    |
| Project Settings  | helloworld                                                                                                    |
| Project           |                                                                                                    |
| Modules           | Project SDK:                                                                                                    |
| Libraries         | A module specific SDK can be configured for each of the modules as required                                                                                                    |
| Facets            | □ 1.8 (java version "1.8.0_05")                                                                                                    |
| Artifacts         |                                                                                                    |
| Platform Settings | This language level is default for all project modules.                                                                                                    |
| SDKs              | A module specific language level can be configured for each of the modules as required                                                                                                    |
| Global Libraries  | 8 - Lambdas, type annotations etc.                                                                                                    |
| Problems          | Project compiler output:<br>This path is used to store all project compilation results.<br>A directory corresponding to each module is created under this path.<br>This directory contains two subdirectories: Production and Test for production code and test sources, respectively.<br>A module specific compiler output path can be configured for each of the modules as required |
|                   | /Users/shamsimam/projects/comp322-s2015-projects/helloworld/out                                                                                                    |
|                   |                                                                                                    |
|                   |                                                                                                    |

## Notice, the library dependencies have already been resolved thanks to maven:

| 00                                                                                                    | Project Structure                                                                                                    |
|----------------------------------------------------------------------------------------------------|----------------------------------------------------------------------------------------------------|
| <ul> <li> <b>Project Settings</b>               Project Modules          </li> <li>             Ibraries         </li> <li>             Facets         </li>             Artifacts  </ul> <li>         Problems     </li> | Name:       Maven: edu.rice:hjlib-cooperative:0.1.4-SNAPSHOT         //Sers/shamsimam/.m2/repository/edu/rice/hjlib-cooperative/0.1.4-SNAPSHOT/hjlib-cooperative-0.1.4-SNAPSHOT.jar         © Sources         @/Users/shamsimam/.m2/repository/edu/rice/hjlib-cooperative/0.1.4-SNAPSHOT/hjlib-cooperative-0.1.4-SNAPSHOT-sources.jar         © JavaDocs         @/Users/shamsimam/.m2/repository/edu/rice/hjlib-cooperative/0.1.4-SNAPSHOT/hjlib-cooperative-0.1.4-SNAPSHOT-javadoc.jar |

You will need to note the path of the HJlib jar file as we will need it to be able to run the HelloWorld.java program from IntelliJ. On my machine it is at /Users/shamsimam/.m2/repository/edu/rice/hjlib-cooperative/0.1.4-SNAPSHOT/hjlib-cooperative-0.1.4-SNAPSHOT.jar

Open the HelloWorld.java file in the editor and attempt to run it by right clicking on it and choosing the Run option:

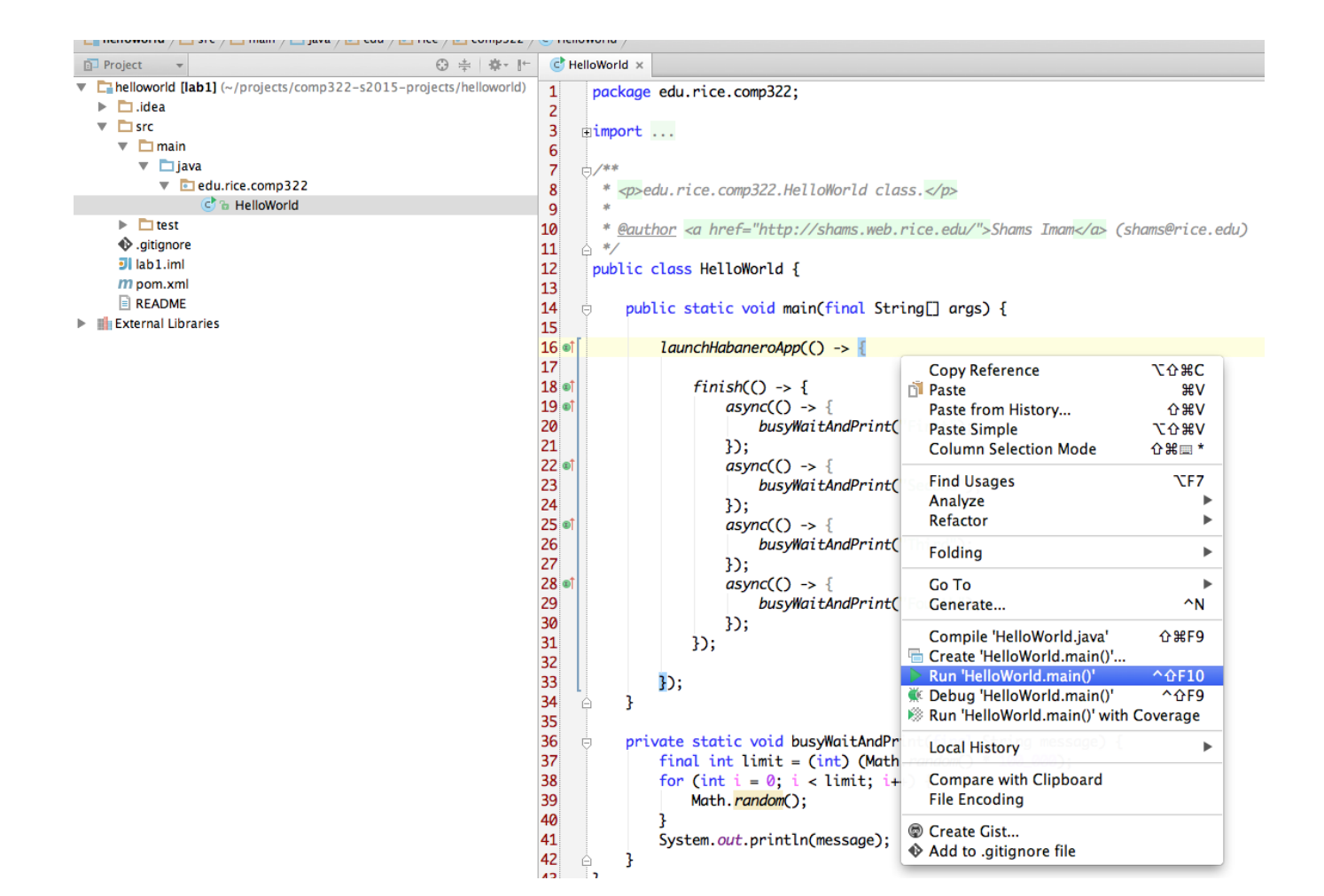

Since we are running HelloWorld. java without configuring the javaagent option, it is likely to intermittently fail with an error as follows: java.lang. Error: Calling function not instrumented

| 44        |                                                                                                    |  |  |  |  |
|-----------|----------------------------------------------------------------------------------------------------|--|--|--|--|
| Run 🖶 Hel | un 🕾 HelloWorld                                                                                                    |  |  |  |  |
|           | /Library/Java/JavaVirtualMachines/jdk1.8.0_05.jdk/Contents/Home/bin/java<br>/Library/Java/JavaVirtualMachines/jdk1.8.0_05.jdk/Contents/Home/bin/java<br>java.long.Error: Calling function not instrumented<br>at edu.rice.hj.continuation.Coroutine.yield( <u>Coroutine.java:57</u> )<br>at edu.rice.hj.runtime.baseruntime.DataDrivenControl.pauseOnDdc( <u>DataDrivenControl.java:28</u> )<br>at edu.rice.hj.runtime.baseruntime.DataDrivenControl.pauseOnDdc( <u>DataDrivenControl.java:27</u> )<br>at edu.rice.hj.runtime.baseruntime.Finishtate.waitForFinish( <u>FinishState.java:134</u> )<br>at edu.rice.hj.runtime.baseruntime.Finishtate.waitForFinish( <u>FinishState.java:134</u> )<br>at edu.rice.hj.runtime.baseruntime.KaseRuntime.java:210<br>at edu.rice.hj.runtime.baseruntime.KaseRuntime.java:210<br>at edu.rice.hj.runtime.baseruntime.Finishtate.waitS.a.excuteBody( <u>HabaneroActivity,java:351</u> )<br>at edu.rice.hj.runtime.baseruntime.Finishtate.waitS.a.excuteBody( <u>HabaneroActivity,java:350</u> )<br>at edu.rice.hj.runtime.baseruntime.SuspendableActivity.excuteBody( <u>HabaneroActivity,java:38</u> )<br>at edu.rice.hj.runtime.baseruntime.SuspendableActivity.giva:350<br>at edu.rice.hj.continuation.Coroutine.run( <u>Coroutine.java:155</u> )<br>at edu.rice.hj.continuation.Coroutine.run( <u>Coroutine.java:155</u> )<br>at edu.rice.hj.runtime.baseruntime.SuspendableActivity.processCoroutine( <u>SuspendableActivity,java:77</u> )<br>at edu.rice.hj.runtime.baseruntime.SuspendableActivity.java:155<br>at edu.rice.hj.runtime.baseruntime.SuspendableActivity.java:155<br>at edu.rice.hj.runtime.baseruntime.SuspendableActivity.java:155<br>at edu.rice.hj.runtime.baseruntime.SuspendableActivity.java:155<br>at edu.rice.hj.runtime.baseruntime.SuspendableActivity.java:155<br>at edu.rice.hj.runtime.baseruntime.SuspendableActivity.java:155<br>at edu.rice.hj.runtime.baseruntime.SuspendableActivity.java:155<br>at edu.rice.hj.runtime.baseruntime.SuspendableActivity.java:25<br>at edu.rice.hj.runtime.baseruntime.SuspendableActivity.java:25<br>at edu.rice.hj.runtime.baseruntime.SuspendableActivity.java:25<br>at java.util.concurrent.ForkJoinTaskSRunnableExecuteAction.exec(ForkJ |  |  |  |  |
|           |                                                                                                    |  |  |  |  |

Or the following error:

Error occurred during initialization of VM agent library failed to init: instrument

To fix this error, we need to correct set up the javagent JVM option before attempting to run HelloWorld.java.

Java agents provide services that allow Java programming language agents to instrument programs running on the JVM. To run HJlib programs under the cooperative runtime we need to configure the JVM to use agents available in the HJlib jar. An agent is started by adding this option to the command-line:

-javaagent: jarpath[=options]

We need to configure this in IntelliJ to be able to successfully run HJlib programs. Below is an image of what the configuration looks like after editing the run configuration:

|                                | M.                                                                                                    |
|--------------------------------|----------------------------------------------------------------------------------------------------|
| 👫 🔚 HelloWorld 👻               | 📡 🖄 🧏 🕵 🔁 🔂 📾 📿                                                                                                   |
| 📑 Edit Configura               | ations                                                                                                    |
| Save 'HelloWo                  | orld' Configuration                                                                                               |
| es                             |                                                                                                    |
|                                |                                                                                                    |
| 000                            | Run/Debug Configurations                                                                                          |
| + − 🖺 🖶 🍄 🔺 🕆 🖿 ↓² Name: Helle | oWorld Share Single instance only                                                                                 |
| Application     HelloWorld     | Configuration Code Coverage Logs                                                                                  |
| ▶ Sefaults Main class          | s: edu.rice.comp322.HelloWorld                                                                                    |
| V/M ention                     | ri invester //kom/instructure/m2/macing//du/dig/bilk_constration/0.1.4_SNARUOT/bilk_constration_0.1.4_SNARUOT is: |
| Program a                      |                                                                                                    |
| Working d                      | iguments.                                                                                                    |
| Emironme                       | rectory. (Jose's sharisinan) projects/comp522-s2013-projects/menowonu                                             |
| Environme                      | m variadnes.                                                                                                    |
| Use classp                     | ath of module: 📑 lab1 🗘                                                                                           |
| Use al                         | ternative JRE:                                                                                                    |
| Enable                         | e capturing form snapshots                                                                                        |
|                                |                                                                                                    |
|                                |                                                                                                    |
| Before launch: Make            |                                                                                                    |
| + <sup>®</sup> Make            |                                                                                                    |
|                                |                                                                                                    |
| 5                              |                                                                                                    |
| ne Show this                   | s page                                                                                                    |
| pe                             |                                                                                                    |
| ri (?)                         | Cancel Apply OK                                                                                                   |

Now we can run the program by clicking on the green play button. Running the file on my machine produces the following output for example:

|     |           | 40 3                                                                     |
|-----|-----------|--------------------------------------------------------------------------|
| Run | 📄 Hel     | loWorld                                                                  |
|     | +         | /Library/Java/JavaVirtualMachines/jdk1.8.0_05.jdk/Contents/Home/bin/java |
|     | ÷         | First                                                                    |
| Ш   | <u>97</u> | Third<br>Fourth                                                          |
| O   |           | Second                                                                   |
| -8  |           |                                                                          |